## LANGKAH JIKA MAJIKAN LUPA KATA LALUAN (MAJIKAN/ SYARIKAT)

 Buka web browser anda dan taip capaian berikut http://jtkswkapps.jtkswk.gov.my/lesen. Pastikan anda berada pada LOG MASUK (MAJIKAN/ SYARIKAT) dan klik pada capaian Semak ID dan Kata Laluan seperti rajah di bawah.

| Sistem e-NRE Repositori Lesen ini merupakan satu inisiatif yang diwujudkan untuk memudahkan semakan<br>status dan memuat turun Lesen Penggajian Pekerja Bukan Pemastautin oleh majikan yang memohon dan<br>untuk tujuan pemantauan dalaman Jabatan Tenaga Kerja Sarawak                                                                                                    | (MAJIKAN/ SYARIKAT)                                                                                                    |
|----------------------------------------------------------------------------------------------------|----------------------------------------------------------------------------------------------------|
| ACCOS                                                                                                    | Sila masukkan iD Pengguna dan kata laluan anda.<br>ID Pengguna                                                                                                  |
| LESEN MENGGAJI PEKEPUA BURUH BURUH B | Kata laluan                                                                                                    |
| nada menjalankan Kunggaji '                                                                                                    | Log Masuk Set Semula<br>Anda belum daftar? Daftar SINI<br>Anda Lupa ID dan Kata Laluan Semak ID dan Kata Laluan<br>Anda Staf JTK SWK? Klik sini untuk Loo MASUK |

 Kemudian, masukkan alamat emel yang telah disahkan semasa pendaftaran ID Majikan/ Syarikat. Kemudian, klik pada butang Semak seperti rajah di bawah.

| SEMAK ID PENGGUNA DAN KATA LALUAN (MAJIKAN/ SYARIKAT)                                                                                                    |
|----------------------------------------------------------------------------------------------------|
| Sila masukkan alamat emel yang telah disahkan semasa pendaftaran untuk log masuk ke sistem.<br>Mamat Emel yang digunakan semasa pendaftaran ID Majikan.) |
|                                                                                                    |
| Semak<br>Hax Cipica S 2022. Jabatan Tenaga Kerja Sarawak.                                                                                                |

3. Sekiranya alamat emel anda wujud, sistem akan hantar maklumat **ID** dan **Kata Laluan** untuk rujukan Majikan/ Syarikat.